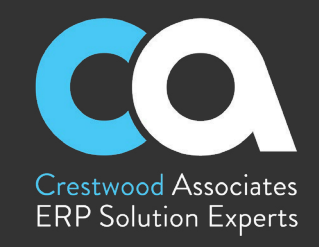

#### Social Media

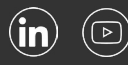

### Crestwood Associates provides support

services to clients to ensure they are fully leveraging their Acumatica, Cloud Services, Dynamics 365 Business Central, Dynamics GP, Dynamics SL, Greentree, and Office 365 solutions. Our in-house dedicated technical Support Team will provide you with the support and resources that will enable you to quickly address technical issues and get you back to work faster.

### Overview

Crestwood Associates is an award-winning Acumatica and Microsoft certified partner with proven success in 5,000+ ERP implementations. For more than 20 years, Crestwood Associates has been providing innovative technology solutions to accelerate operational efficiencies for mid-market organizations. Best known for delivering unparalleled value to their clients, Crestwood serves thousands of clients nationwide, and is rapidly expanding reach across the United States.

> For more information about Crestwood or ERP solutions, visit <u>crestwood.com</u>

# HOW TO ACCESS THE CRESTWOOD SUPPORT PORTAL

The Crestwood Support Portal is a new online support tool that will allow clients to submit and track support ticket requests.

Great customer service is invaluable. We know the core of client support and the first step to building a great client experience is a powerfully easy system for tracking, prioritizing, and solving your support tickets. That's why we're excited to launch our new Client Support Portal.

### THE BENEFITS YOU CAN EXPECT WITH OUR NEW TICKETING SYSTEM

- Self-serve online client support portal
- Real-time updates of your open tickets
- Built in service history reporting
- Transparent customer service performance

### **TO GET STARTED**

.

•

- Enhanced quality of support interactions
- Streamlined communication with support consultant
- Ability to provide feedback of support experience

Contact your Crestwood Client Account Manager to obtain your credentials or visit our **Support Portal** for more information. Each Crestwood client will be allotted up to three (3) user accounts. There are three portal user types to consider: Administrator/Business Lead Contact, Support/Technical contact, and Finance contact. Once you have designated your user type, provide your company name, user name and user email address to your Client Account Manager or Crestwood Support.

### TO ACCESS THE PORTAL

Once you have your credentials set up, to access the portal go to: portal.crestwood.com.

### TO NAVIGATE THE PORTAL

When you log into the portal for the first time, you will be taken to home page where you will be able to see your company's statements, documents, contacts and edit your personal user profile.

Click on the **Support tab** in your left hand column, then select **New Case**. Displayed on the new case page are the levels of priority as seen below:

| Priority | Definition                                                                                                    | Response/ Resolution<br>Time  |
|----------|----------------------------------------------------------------------------------------------------|-------------------------------|
| Urgent   | Critical failure in the operational activity of services or an error that causes services to be severely impacted or completely shut down.                                          | 1 Hour Response Time          |
| High     | High-impact issues where services are inoperable or seriously degraded where a short-term workaround is available.                                                                  | Same Business Day<br>Response |
| Medium   | Issue limits functionality or usefulness of services but condition is not critical to continued operation of service. A workaround is readily available with no operational impact. | Next Business Day             |
| Low      | Minimal problems arising from a misleading or unsatisfactory component or feature.<br>Problem can be circumvented with no impact to operations or data integrity.                   | Schedule as Available         |

Crestwood Associates LLC

TRUE EXPERTS. SOFTWARE THAT WORKS. NO HIDDEN FEES.

Helpful Links: Case Studies | Blog

The Crestwood Support Portal is a new online support tool that will allow clients to submit and track support ticket requests.

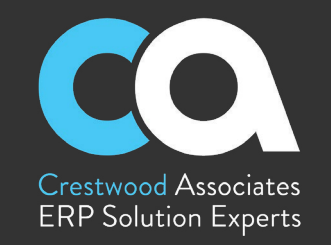

Once you have selected your priority level, you can enter the description of your case in the space provided below the urgency descriptions. You can also insert screenshots or attach files.

| Priority:     Medium     URCEACY LEVE     Description       Class ID     Portal Opened Cases     Urgent     Critical or time restrictive failure. Complete shut down in the operational activity of services or an error that causes services.       * Subject:     High     High-impact or to issues where the system is inoperable or seriously degraded where a short-term workaround fa available (with on operational) models. The complete shut down in the operational activity of services or an error that causes services.       Wedium     Uses using the metal complete shut down in the operational activity of services or an error that causes services.       Wedium     Uses using the metal complete shut down in the operational activity of services or an error end of system to condition is not critical complete on the metal complete shut down in the operation of system to condition is not critical comparison of system to condition is not critical comparison of system to condition is not critical comparison of system to condition is not critical comparison of system to condition is not critical comparison of system to condition is not critical comparison of system to condition is not critical comparison of system to condition is not critical comparison of system to condition is not critical complete shut to complete shut to complete shut to complete shut to complete shut to complete shut to complete shut to complete shut to complete shut to complete shut to complete shut to complete shut to complete shut to complete shut to complete shut complete shut complete shut complete shut to complete shut to complete shut complete shut complete shut complete shut to complete shut complete shut complete shut complete shut complete shut complete shut complete shut complete shut complete shut complete shut complete shut complete shut complete shut |  |
|----------------------------------------------------------------------------------------------------|--|
| Class ID.         Potal Opened Cases         Urgent         Childra or time restrictive failure. Complete shuld down in the operational addivity of services or an error that causes services.           * Subject:         High         High-repart or issues where the system is inoperable or services.         High         High-repart or issues where the system is inoperable or services advance. Data Corruption)           Wedlum         High-repart or issues where the system is inoperable or services advances of system but condition is not critical to continued operation of system. A workaround is available (ex. Posting Issues three system but condition is not critical to continued operation of system humon. Security Advancements)                                                                                                    |  |
| Subject: High High-Impact or issues where the system is inoperable or seriously degraded where a short-term workaround is available. (ex. Posting Issues, Process Failure, Data Comption) Issue limits functionality or use/Interest of system that condition is not critical continued operation of system Avorkaround is available with no operational impact. (ex. Correcting Transactions, Process Malincon, Securit Adjustments)                                                                                                    |  |
| Medium Issue limits functionality or usefulness of system but condition is not critical to continued operation of<br>system A workaround is readity available with no operational impact. (ex. Correcting Transactions,<br>Process Mathemation Securit Adjustments)                                                                                                    |  |
|                                                                                                    |  |
| Low Minimal problems arising from a misleading or unsatisfactory component or feature. Problem can be<br>circumvented with no impact to operations or data integrity. (ex. Training, General and Enhancement<br>Reouests)                                                                                                    |  |
| DETAILS ATTRIBUTES                                                                                                    |  |
| VISUAL • 🕫 🖓 Paragraph • B I U • A • Z • E • E E E Q INSERT LAYOUT TABLES                                                                                                    |  |
|                                                                                                    |  |

When you have entered all the details of your case, click on the **Attributes** tab. There are two attributes that are required to log your case: **Line of Business** and **Category.** Line of business is the product that you are using and category is the area where you are having issues with (i.e. system down, financials, new user request). You can select more than one category where your issue is occurring.

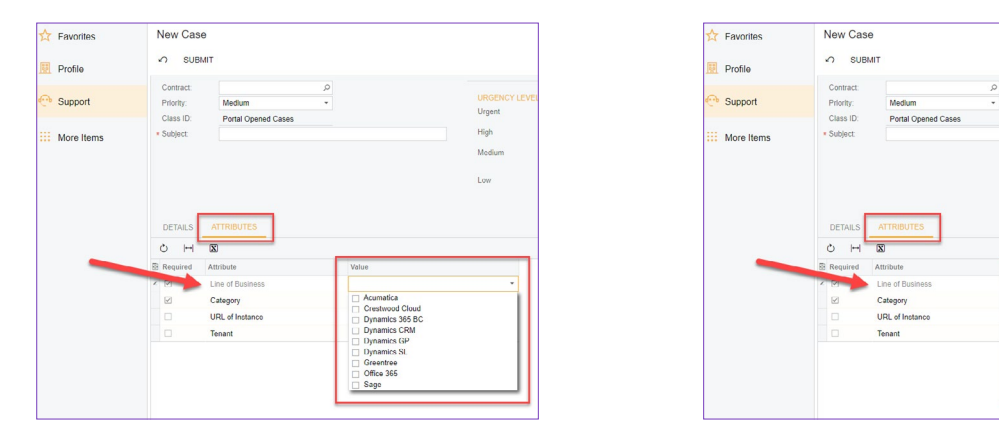

For our Acumatica users, we do ask that you insert the URL where your issue has occurred, as well as the Tenant if it is not your main tenant. Adding your tenant will help cut down on time spent locating where the issue has occurred and solve your case faster.

Urgent

High

Medium

Dynamics 365 B Dynamics CRM Dynamics GP Dynamics SL Greentree Office 365

Sage

The Crestwood Support Portal is a new online support tool that will allow clients to submit and track support ticket requests.

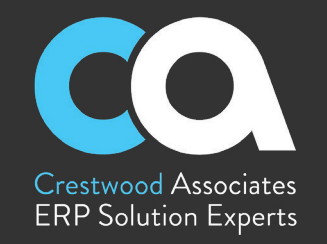

After you have entered all of the details of your case, click the **Submit** button at the top of your screen. Keep in mind that once you submit your case you will not be able to edit or make changes, so it's important to be as detailed as possible when entering the details of your case.

Once you hit the **Submit** button, Acumatica will then take you to a screen with all of the **Case Details** that you have submitted. Here you will be able to see the status, the reason, the severity and the priority of your case.

Note: the severity of the case is defaulted to medium, it's the priority level which initiates the action of how fast your case will be resolved.

On the Case Details screen you will also find three tabs that give you a summary of the case you submitted.

- Activities: Allows you to view all email correspondence in regards to that case.
- **Case Description:** Allows you to see a description of the case you submitted.
- Attributes: Allows you to view the attributes you initially submitted. You can go in this area and modify the categories, but we ask that you keep to the original so that there is no confusion.

Once you have submitted your case, you can close out of the Crestwood Support Portal and await a response.

| Savorites  | Case Details                                                                                                    |                                                                         |                             |                     |                                                    |                                                  |                                      |  |
|------------|----------------------------------------------------------------------------------------------------|-------------------------------------------------------------------------|-----------------------------|---------------------|----------------------------------------------------|--------------------------------------------------|--------------------------------------|--|
| Profile    | ← 0 B                                                                                                    | ADD COMMENT CL                                                          | OSE CASE R                  | EOPEN NEW SUPP      | ORT CASE                                           |                                                  |                                      |  |
|            | Case ID:                                                                                                    | 010872 P                                                                | Class ID:                   | Portal Opened Cases | Sta                                                | tus: Outsour                                     | ced                                  |  |
| 😷 Support  | Date Reported:                                                                                                    | 8/4/2022 4:49 PM                                                        | Business Account:           | Acumatica           | Re                                                 | ason: With 3rd                                   | Party Support                        |  |
|            | Last Activity Date:                                                                                                    | 8/4/2022                                                                | Contract:                   |                     | ۶ Se                                               | verity: Medium                                   |                                      |  |
| More Items | Assigned To:                                                                                                    | Cherry Williamson * (                                                   | Contact:                    | Jane Doe            | ,o Pri                                             | ority: Medium                                    | 7.                                   |  |
|            | * Subject:                                                                                                    | Demo For Portal                                                         |                             |                     |                                                    |                                                  |                                      |  |
|            | ACTIVITIES C/                                                                                                    | SE DESCRIPTION ATTRIBU                                                  | TES                         |                     |                                                    |                                                  |                                      |  |
|            | ८ ⊢ ⊻                                                                                                    |                                                                         |                             |                     |                                                    |                                                  |                                      |  |
|            | Č ⊢ ⊠<br>© C Type<br>Ic                                                                                                    | * Summary                                                               |                             | -                   | Start Date                                         | Created At                                       | Created By                           |  |
|            | ひ         I→         IX           Image: Description of the state of the state o           | * Summary<br>Case Has Been Reassigned to                                | o You Case #                |                     | Start Date 8/4/2022 4:53 PM                        | Created At<br>8/4/2022 4:53 P                    | Created By                           |  |
|            | C     H     N       Image: Image: I | * Summary<br>Case Has Been Reassigned to<br>Support Case 010872 has bee | o You Case #<br>en assigned |                     | Start Date<br>8/4/2022 4:53 PM<br>8/4/2022 4:52 PM | Created At<br>8/4/2022 4:53 P<br>8/4/2022 4:52 P | Created By<br>ADMIN EMP<br>ADMIN EMP |  |

| _ | AC | IIVI | TIES    | CAS   | E DESCRIPTION ATTRIBUTES               |
|---|----|------|---------|-------|----------------------------------------|
| - | Q  | +    | →       | X     |                                        |
|   | 0  |      | C<br>Ic | Туре  | * Summary                              |
| > | 0  |      | ⊠.      | Email | Case Has Been Reassigned to You Case # |
|   | đ  |      | ⊠.      | Email | Support Case 010872 has been assigned  |
|   | 0, | D    | P.      | Note  | Update on Case                         |

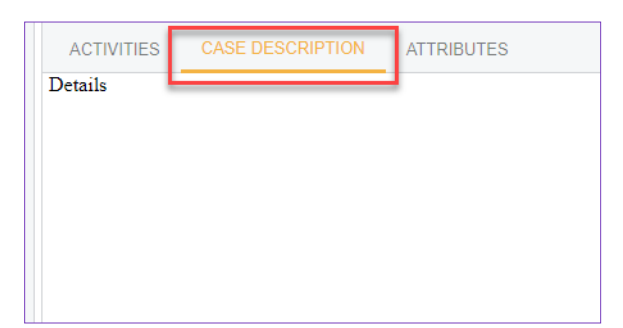

|   | ACTIVITIES | G CASE DESCRIPTION | ATTRIBUTES      |
|---|------------|--------------------|-----------------|
|   | ୯ ା⊶       | x                  |                 |
|   | Required   | Attribute          | Value           |
| > |            | Line of Business   | Acumatica       |
|   |            | Category           | Financials (AP, |
|   |            | URL of Instance    |                 |
|   |            | Tenant             |                 |

The Crestwood Support Portal is a new online support tool that will allow clients to submit and track support ticket requests.

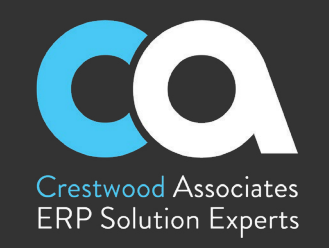

### **TO VIEW OPEN CASES**

Log back into the **Crestwood Support Portal** and click the **Support** tab on the left-hand side tool bar, then click **Open Cases**. Acumatica defaults to all cases opened by your user name, if you would like to see cases submitted by other members of your organization, simply **uncheck "Me"** at the top.

| Savorites      | Open Cases                   |                 |            |                 |          |          |           |       |
|----------------|------------------------------|-----------------|------------|-----------------|----------|----------|-----------|-------|
| Profile        |                              | <b>γ</b>        |            |                 |          |          |           |       |
| 💮 Support      | Created By: Jan<br>Contract: | e Doe           |            |                 |          |          |           |       |
|                | 🗟 🖗 🗋 Case ID                | * Subject       | Status     | Reason Contract | Severity | Priority | *Class ID | Assig |
| ::: More Items | > 0 D 010872                 | Demo For Portal | Outsourced | With 3rd Party  | Medium   | Medium   | PORTAL    | Cherr |
|                |                              | Example         | Open       | Updated         | Medium   | Medium   | HOURLY    | Benja |
|                |                              | Example Pending | New        | Assigned        | Medium   | Medium   | HOURLY    | Cherr |
|                | © □ <u>010876</u>            | Summary         | New        | Unassigned      | Medium   | Medium   | PORTAL    |       |
|                | © D <u>010877</u>            | hdujskalg       | New        | Unassigned      | Medium   | Medium   | PORTAL    |       |
|                | D 010878                     | frdsad          |            | With 3rd Party  | Medium   | Medium   | PORTAL    |       |
|                |                              | dsf             | Open       | Assigned        | Medium   | Medium   | PORTAL    |       |
|                | © □ <u>010881</u>            | Summary         | New        | Unassigned      | Medium   | Medium   | PORTAL    |       |
|                |                              | Demo            | New        | Unassigned      | Medium   | Urgent   | PORTAL    |       |

### TO VIEW AND REOPEN CLOSED CASES

On the home page, click the **Support** tab then click on **Closed Cases** in the menu. A list of closed cases will appear, select case you would like to reopen, then click **Reopen**. A dialog box will appear asking you to confirm **Reopen Case**, click **Yes**. When the case is resolved you can simply select **Close Case** in the **Case Details**, then confirm close of case and click **Yes**.

|                                                                                                    |                                                             |                                           | EOPEN NEW SUPPORT CA | BE                         |                         |                |   |
|----------------------------------------------------------------------------------------------------|-------------------------------------------------------------|-------------------------------------------|----------------------|----------------------------|-------------------------|----------------|---|
| Case ID:                                                                                                | 010879 P                                                    | Class ID:                                 | Portal Opened Cases  | Stat                       | itus: Ck                | sed            |   |
| Date Reported:                                                                                          | 8/10/2022 8:30 PM                                           | Business Account:                         | Acumatica            | Rea                        | ason: Ck                | ised on Portal |   |
| Last Activity Date:                                                                                     | 8/19/2022                                                   | Contract:                                 |                      | Sev                        | verity: Me              | dium           |   |
| 20 M 10/0                                                                                               |                                                             | Contact:                                  | Jane Doe             | Prio                       | ority: Me               | dium           |   |
| Assigned To:                                                                                            | Assigned to:                                                |                                           |                      |                            |                         |                |   |
| Assigned To:<br>Subject:                                                                                | test                                                        |                                           |                      |                            |                         |                |   |
| sssigned To:<br>Subject:<br>→ I←I IX<br>D C Type<br>R D C Type                                          | ASE DESCRIPTION A                                           | TTRIBUTES                                 | Start Da             | te                         | Created At              | Created By     |   |
| ACTIVITIES C<br>ACTIVITIES C<br>D C Type<br>C Type<br>C D C Type<br>C Type<br>C D D C Email<br>C Type   | test ASE DESCRIPTION A * Summary Your Support Case 01       | TTRIBUTES<br>0879 requires your attentior | n 8/19/20            | te<br>22 7:07 R            | Created At              | Created By     | × |
| Assigned To:<br>Subject:<br>ACTIVITIES C<br>↓  →  図<br>↓ C Type<br>↓ C Type<br>↓ D M. Ema<br>↓ D M. Ema | test ASE DESCRIPTION A Summary Your Support Case 01 Comment | TTRIBUTES<br>0879 requires your attentior | n 8/19/20<br>8/19/20 | te<br>22 7:07 R<br>22 7:07 | Created At<br>Reopen Ca | Created By     | × |

| Cas              | se ID                 | D:                                                | 010879 🔎                                                         | Class ID:                                 | Portal Opened Cases | S                           | Status:           | Open          |            |   |
|------------------|-----------------------|---------------------------------------------------|------------------------------------------------------------------|-------------------------------------------|---------------------|-----------------------------|-------------------|---------------|------------|---|
| Dat              | te Re                 | eported:                                          | 8/10/2022 8:30 PM                                                | Business Account:                         | Acumatica           | R                           | Reason:           | Opened or     | n Portal   |   |
| Las              | at Act                | tivity Date:                                      | 8/19/2022                                                        | Contract:                                 | 2                   | S                           | Severity:         | Medium        |            |   |
| Ass              | signe                 | ed To:                                            |                                                                  | * Contact:                                | Jane Doe 🖉          | P                           | Priority:         | Medium        | -          |   |
|                  |                       |                                                   |                                                                  |                                           |                     |                             |                   |               |            |   |
| * Sub            | oject:                | t<br>ITIES (                                      | ASE DESCRIPTION AT                                               | TTRIBUTES                                 |                     |                             |                   |               |            |   |
| * Sub            | oject<br>TIVI<br> +   | ties o<br>⊷i ⊠                                    | ASE DESCRIPTION AT                                               | TTRIBUTES                                 |                     |                             |                   |               |            |   |
| * Sub<br>AC<br>Č | oject:<br>TIVIT<br> + | ti<br>TTIES (<br>→                                | test ASE DESCRIPTION AT                                          | TTRIBUTES                                 | Start [             | ate                         | Create            | ed At         | Created By |   |
| * Sub<br>AC<br>C | TIVI<br>I<br>I<br>D   | t<br>TIES (<br>C Type<br>Ic                       | test ASE DESCRIPTION AT Summary University Your Support Case 010 | TTRIBUTES<br>0879 requires your attention | start [<br>n 8/19/j | ate<br>022 7:07             | Create<br>Close C | ed At         | Created By | × |
| × Sub            | rivi<br>Fivin<br>C    | TTIES C<br>→ I IX<br>C Type<br>Ic Ema<br>C . Note | test ASE DESCRIPTION AT Summary Vour Support Case 011 Comment    | TTRIBUTES<br>0879 requires your attention | n 8/19/<br>8/19/    | ate<br>022 7:07<br>022 7:07 | Create<br>Close C | ed At<br>Case | Created By | × |

The Crestwood Support Portal is a new online support tool that will allow clients to submit and track support ticket requests.

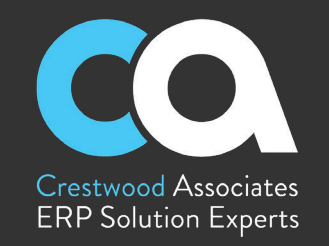

### CASES PENDING CUSTOMER RESPONSE

In the **Open Cases** section of the portal, click on the case that displays **Pending Customer** in the **Status** column. This will open up the case details page and allow you to correspond with Crestwood Support directly within Acumatica.

| Profile         | ° ∽ ⊢               | X Y             |                  |             |
|-----------------|---------------------|-----------------|------------------|-------------|
| -               | Created By:         | ,₽ □ Me         |                  |             |
| Support Support | Contract:           | Q               |                  |             |
| II. Mara Hama   | 🖻 🖟 🗋 Case ID       | * Subject       | Status           | Reason      |
| wore items      | > 0 D <u>010872</u> | Demo For Portal | Pending Customer | With 3rd Pa |
|                 | 0 D <u>010873</u>   | Example         | Open             | Updated     |
|                 | 0 D <u>010874</u>   | Example Pending | New              | Assigned    |
|                 | 0 D <u>010876</u>   | Summary         | New              | Unassigned  |
|                 | 0 D 010877          | hdujskalg       | New              | Unassigned  |
|                 |                     | frdsad          | Pending Customer | With 3rd Pa |
|                 | 0 D <u>010880</u>   | dsf             | Open             | Assigned    |
|                 | 0 D 010881          | Summary         | New              | Unassigned  |
|                 |                     | Demo            | New              | Unassigned  |

| С                       | ase I | ID:                                      |                                   | 010879 ,0                                                       | Class ID:                                 | Portal Opened Cas | es                                   | Status:                            | Open                                        |                                     |
|-------------------------|-------|------------------------------------------|-----------------------------------|-----------------------------------------------------------------|-------------------------------------------|-------------------|--------------------------------------|------------------------------------|---------------------------------------------|-------------------------------------|
| D                       | ate F | Reporte                                  | d:                                | 8/10/2022 8:30 PM                                               | Business Account:                         | Acumatica         |                                      | Reason:                            | Opened on                                   | Portal                              |
| Last Activity Date: 8/1 |       | ate:                                     | 8/19/2022                         | Contract:                                                       |                                           | Q,                | Severity:                            | Medium                             |                                             |                                     |
| A                       | ssign | ned To:                                  |                                   |                                                                 | * Contact:                                | Jane Doe 🖉 🔎      |                                      | Priority:                          | rity: Medium                                | <b>.</b>                            |
| * S                     | ubied | ct                                       |                                   |                                                                 |                                           |                   |                                      |                                    |                                             |                                     |
|                         | 0.7.0 |                                          |                                   | test                                                            |                                           |                   |                                      |                                    |                                             |                                     |
| A<br>ک                  |       | /ITIES                                   | C/                                | Itest                                                           | TTRIBUTES                                 |                   |                                      |                                    |                                             |                                     |
| A<br>Č                  |       | /ITIES<br>I⊷I<br>) c<br>K                | C/<br>X<br>Type                   | Summary                                                         | TTRIBUTES                                 |                   | Start Date                           | Crea                               | ated At                                     | Created By                          |
| A<br>Č<br>8 (           |       | /ITIES                                   | C/<br>X<br>Type<br>Email          | test USE DESCRIPTION AT Summary Your Support Case 010           | TTRIBUTES<br>0879 requires your attention | n                 | Start Date 8/19/2022                 | Crea<br>7:07 PM 8/1                | ated At<br>9/2022 7:07 PM                   | Created By                          |
| ۸<br>ک<br>ا ا           |       | /ITIES<br> → <br>) C<br>(K<br>) □<br>) □ | C/<br>IX<br>Type<br>Email<br>Note | test ASE DESCRIPTION AT * Summary Your Support Case 010 Comment | TTRIBUTES                                 | n                 | Start Date<br>8/19/2022<br>8/19/2022 | Cree<br>7:07 PM 8/1<br>7:07 PM 8/1 | ated At<br>9/2022 7:07 PM<br>9/2022 7:07 PM | Created By<br>ADMIN EMP<br>Jane Doe |

### **RESPOND TO CRESTWOOD SUPPORT**

You can either respond to the email in your inbox or add a comment directly into the case details. Click save and close when you've entered all details to your response. Once you have saved and closed your comment, the system will update your status to **Open** and reason to **Updated** which will then inform Crestwood that your case needs attention.

| Case Details                                         |                                                              |                        |       |                  | D NOTES        |
|------------------------------------------------------|--------------------------------------------------------------|------------------------|-------|------------------|----------------|
| <b>-</b> = =                                         | ADD COMMENT CLOSE CASE                                       | EOPEN NEW SUPPORT CASE |       |                  |                |
| Case ID:                                             | 010872 P Class ID:                                           | New Comment            |       | $\square \times$ |                |
| Date Reported:<br>Last Activity Date:                | 8/4/2022 4:49 PM Business Account:<br>8/4/2022 Contract      | New Comment            | FILES | TOOLS .          |                |
| Assigned To                                          | Cherry Williamson * Contact                                  | SAVE & CLOSE CLOSE     |       |                  |                |
| Subject:                                             | Demo For Portal                                              |                        |       |                  |                |
| ACTIVITIES C                                         | ASE DESCRIPTION ATTRIBUTES                                   | * Summary:             |       |                  |                |
| S H S                                                |                                                              |                        |       |                  | All Activities |
| © □ C Type                                           | * Summary                                                    |                        |       |                  |                |
| 8 □ ⊠. Ema                                           | al Case Has Been Reassigned to You Case #                    |                        |       |                  |                |
| 0 D D. Note                                          | Update on Case                                               |                        |       |                  |                |
|                                                      |                                                              | 1                      |       |                  |                |
|                                                      |                                                              |                        |       |                  |                |
|                                                      |                                                              |                        |       |                  |                |
|                                                      |                                                              |                        |       |                  |                |
|                                                      |                                                              |                        |       |                  |                |
| iase nas oeen assig<br>ise link: <u>https://acur</u> | gneotoyou:<br>natica.crestwood.com/?ScreenId=CR306000&CaseCD |                        |       |                  |                |
| is is automotically g                                | penerated message. Please do not reply on it.                |                        |       |                  |                |
| 10872 Ma                                             | dinm                                                         |                        |       |                  |                |
| 10072 - Mie                                          | aum                                                          | ł                      |       |                  |                |

|            | Case ID:                                                              | 010872 P                 | Class ID:         | Portal Opened Cases |             | Status:     | Open        |
|------------|-----------------------------------------------------------------------|--------------------------|-------------------|---------------------|-------------|-------------|-------------|
| Support    | Date Reported:                                                        | 8/4/2022 4:49 PM         | Business Account: | Acumatica           |             | Reason:     | Updated     |
|            | Last Activity Date:                                                   | 8/4/2022                 | Contract:         |                     | Q           | Severity:   | Medium      |
| More Items | Assigned To:                                                          | Cherry Williamson        | * Contact:        | Jane Doe            | Q           | Priority:   | Medium      |
|            | * Subject:                                                            | Demo For Portal          |                   |                     |             |             |             |
|            | Č         I→I         IX           ⊡         □         C         Type | * Summary                |                   |                     | Start Date  | Creat       | ed At       |
|            | k 🗘 🖉 Ema                                                             | Case Has Been Reassig    | ned to You Case # |                     | 8/4/2022 4: | 53 PM 8/4/2 | 022 4:53 PI |
|            | 🗴 🗅 🖾 Emai                                                            | I Support Case 010872 ha | is been assigned  |                     | 8/4/2022 4: | 52 PM 8/4/2 | 022 4:52 PI |
|            |                                                                       |                          |                   |                     | 014/0000 4  |             |             |